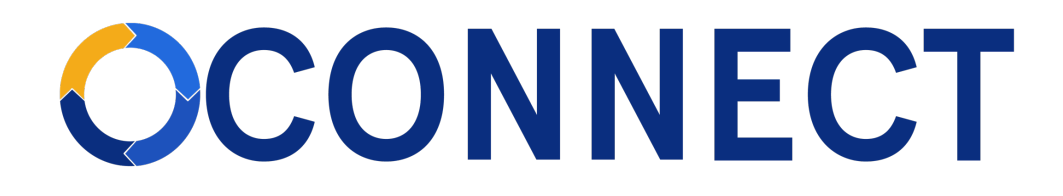

# FBLA Connect Quick Guide - Adding Members & Paying Dues

# Adding Students to a Chapter

**Note:** When students are added to a Chapter, their membership status is Unpaid. Purchasing membership is a different process.

1. From your Chapter website, click on Members>Add Member.

| Test High Sch                  | nool High School                    | Chapter 🛛 🕹 FBLA                         |
|--------------------------------|-------------------------------------|------------------------------------------|
| Home Records Event             | s Members Manage More               | 20% Complete 3 of 15                     |
| Add Member > Transition M      | lembers 💿 Transition Officers 🕅 Mem | ber Report/Export 🍳 Manage Account Types |
| Unpaid Students                |                                     | 4 Members                                |
| Sarah Test<br>Sonia Talloo     | Susan Brown<br>Yumna Omran          |                                          |
| Officers                       |                                     | 1 Member                                 |
| Marie Braatz<br>President      |                                     |                                          |
| Active Members                 |                                     | 15 Members                               |
| Alex Anderson                  | Eric Jones                          | Madison Shen                             |
| Alice Pulugurtha               | Fake Student                        | Maurya Ravichandran                      |
| Alison Vist                    | Gayle Robinson                      | Nadia Pinni                              |
| Anika Ryszkowski               | Jahnvi Sharma                       | Test Adviser                             |
| Advisors                       | Kall Mikes                          | rest studentz                            |
| Cayle Pobleson                 | Pobert Holst                        | Tony Schmidt                             |
| Primary Adviser                | Primary Adviser                     | Primary Adviser                          |
| Katera Poma<br>Primary Adviser | Susie Hudachek<br>Primary Adviser   | Zach Groff<br>Primary Adviser            |

2. You'll have 4 options to add members. Regardless of which option you choose, you should search for any members you believe may already be in the database because they were previously a member (e.g., former FBLA middle school student joining a high school chapter or current FBLA member transferring schools).

Remember, adding members (students) is a separate step from purchasing membership for them. Note: The system checks for duplicates using an exact match of First Name, Last Name, Email, and Chapter.

| Home Records Events Mem                                                                                                    | ibers Manage More                                                                                                    | Setup Wizard »                                                                                                    |
|----------------------------------------------------------------------------------------------------|----------------------------------------------------------------------------------------------------|----------------------------------------------------------------------------------------------------|
|                                                                                                    |                                                                                                    | 20% Complete 3 of                                                                                                    |
| dd Unpaid Student                                                                                                    |                                                                                                    |                                                                                                    |
| noose one of the four options available to add co                                                                                            | ntacts to your chapter.                                                                                              |                                                                                                    |
| Option 1: Add Existing Member<br>Fransfer students, or students<br>graduating from another school to<br>oours, may already be in the system. | Search Member Database<br>Q<br>Local Account Type<br>Unpaid Student V                                                | Searching for students who have<br>previously been FBLA members will<br>keep all their FBLA membership<br>history under a single record.<br>If possible matches are found, the<br>results will display the person's name<br>and all previously affiliated chapters.<br>Select the relevant student and click |
| <b>Option 2: Manual Entry</b><br>Individually enter each person's contact<br>nformation to add them to your roster.                          | Full Name First Name Preferred First Name Personal E-mail Cocal Account Type                                         | Last Name Suffix<br>Before adding a student, remember<br>to first search for students who have<br>previously been members (Option 1)<br>If a match is found, you can add that<br>student from Option 1.                                                                                                    |
| <b>Option 3: File Upload</b><br>Jse a CSV file to import a list of<br>contacts onto your roster.                                             | Add Contact Import contacts from a CSV file Timport Contact Data (.csv)                                              | added via Option 2.<br>Before upload a file, remember to<br>first search for students who have<br>previously been members (Option 1)<br>If a match is found, you can add that<br>student from Option 1.                                                                                                    |
| <b>Option 4: Registration Link</b><br>Share a link to anyone who you would<br>ike to register to be added to your                            | Send this link to your high school chap<br>approve each account before they can<br>https://connect.fbla.org/testhigh | First time members can be uploaded<br>via Option 3.<br>ter's public registration page. You will need to<br>log in:<br>school/register.php                                                                                                    |

# **Option 1**

Use this option when you suspect a student has previously been an FBLA member or if you're searching to see if a student has previously been a member.

| Choose one of the four options available to add contacts to your chapter.                                                                    |                                        |                                                                                                    |  |  |
|----------------------------------------------------------------------------------------------------|----------------------------------------|----------------------------------------------------------------------------------------------------|--|--|
| Option 1: Add Existing Member<br>Transfer students, or students<br>graduating from another school to<br>yours, may already be in the system. | Search Member Database                 | Searching for students who have<br>previously been FBLA members will<br>keep all their FBLA membership<br>history under a sindle record                   |  |  |
|                                                                                                    | Local Account Type<br>Unpaid Student 🗸 | If possible matches are found, the results will display the person's name and all previously affiliated chapters. Solect the relevant childrent and click |  |  |

## Option 1 Steps:

- a) Enter the first and last name of the student. The system will display matches with the affiliated chapters.
- b) Select the record you want.
- c) Use the default Local Account Type of "Unpaid Student".
- d) Click Add Existing Member. You will remain on the same page, but a message will display alerting you if the contact was successfully added or if the contact is already on your roster.
- e) Go to the student's record to verify Grade and Gender.

## **Option 2**

Manually add members when you have a few to add.

| Option 2: Manual Entry                                                           | Full Name             |                                                         |
|----------------------------------------------------------------------------------|-----------------------|---------------------------------------------------------|
| Individually enter each person's contact information to add them to your roster. | First Name Middle Nar | ne Last Name Suffix                                     |
|                                                                                  | Preferred First Name  |                                                         |
|                                                                                  |                       | Before adding a student, remember                       |
|                                                                                  | Personal E-mail       | to first search for students who have                   |
|                                                                                  |                       | If a match is found, you can add that                   |
|                                                                                  |                       | student from Option 1.                                  |
|                                                                                  | Local Account Type    |                                                         |
|                                                                                  | Unpaid Student 🗸      | First time members, can be manual<br>added via Option 2 |
|                                                                                  |                       |                                                         |
|                                                                                  | Add Contact           |                                                         |

## Option 2 Steps:

- a) Enter at least First Name, Last Name, and Email.
- b) Use the default Local Account Type of "Unpaid Student".
- c) Click Add Contact.
- d) You will remain on the same page, but a message will display alerting you if the contact was successfully added or if the contact is already on your roster.
- e) Go to the student's record to add Grade and Gender information.

## Option 3

Upload members when you have many to add.

Option 3 Steps:

a) Click the Import Contact Data button and follow the steps on the page.

|                                                                 | Upload I                 | mport File      | Verify Im                                                                        | port File 🔪 I                | mport Data        |                                                                                             |
|-----------------------------------------------------------------|--------------------------|-----------------|----------------------------------------------------------------------------------|------------------------------|-------------------|---------------------------------------------------------------------------------------------|
| Upload Import File                                              |                          |                 |                                                                                  |                              |                   |                                                                                             |
| The data file must include co<br>How to save an Excel file as ( | lumn headers in<br>CSV 🗹 | the first row a | nd must be in the .csv                                                           | (comma-separated valu        | ues) file format. |                                                                                             |
|                                                                 |                          |                 |                                                                                  |                              | The follo         | wing are the valudes for Grade                                                              |
|                                                                 |                          | 1               | Download CSV                                                                     | / Template<br>plate          | /                 | 5<br>6<br>7<br>8<br>9<br>10<br>11<br>11<br>2<br>Collegiate Freshman                         |
|                                                                 |                          | 2               | Enter Contact I<br>Example CSV F                                                 | information                  |                   | Collegiate Sophomore<br>Collegiate Junior<br>Collegiate Senior<br>Graduate<br>Alumni<br>N/A |
|                                                                 | First Name               | Last Name       | Email                                                                            | Grade                        | Gender 🍗          |                                                                                             |
|                                                                 | Alexander                | Anderson        | alex@example.com                                                                 | б                            | Female            |                                                                                             |
| contact information in the                                      | Aiden                    | Peterson        | aiden@example.com                                                                | 11                           | Male              |                                                                                             |
| file, save it to your                                           | Cady                     | Clarks          | cady@example.com                                                                 | Collegiate Freshman          | Not Selected      |                                                                                             |
| computer so that you can<br>select it to be uploaded.           | Ash                      | Powers          | ash@example.com                                                                  | Collegiate Graduate          | Male              |                                                                                             |
|                                                                 | Abby                     | Marks           | abby@example.com                                                                 | Alumni                       | Female            |                                                                                             |
|                                                                 |                          | Choo            | 3 Upload CS<br>Select CSV file for<br>se File No file chosen<br>Import Unpaid St | SV File<br>import:<br>udents | The follow        | fing are the values for Gender<br>Male<br>Female<br>Not Selected                            |

- b) After you've selected the file, click Import Unpaid Students.
- c) You'll be taken to a new screen with a message telling you if the import was successful or not.
- d) All students will be imported as Unpaid Students.

### **Option 4**

Share a link with students that allows them to register themselves.

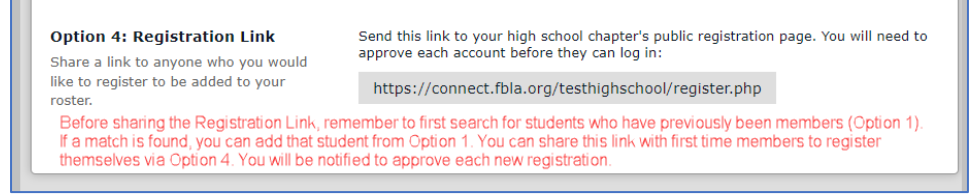

### Option 4 Steps:

- a) Craft an email and copy and paste the link into it.
- b) As students register, Members>View Pending Registrations; can open the record and approve or deny; approve goes to unpaid student

## **Purchasing Memberships for Students**

Purchasing memberships in FBLA Connect is Transition to Member.

1. From your Chapter website, click on Members>Transition Members.

| Home Records Events                                                                                                    | s Members Manage More                                                                       | 20% Complete 3 (                                                                                                    |
|----------------------------------------------------------------------------------------------------|---------------------------------------------------------------------------------------------|----------------------------------------------------------------------------------------------------|
| Add Member > Transition M                                                                                                    | lembers 🕐 Transition Officers 🖩 Mer                                                         | nber Report/Export 🚺 🌣 Manage Account Types                                                                                               |
| Unpaid Students                                                                                                    |                                                                                             | 4 Mer                                                                                                    |
| Sarah Test                                                                                                    | Susan Brown                                                                                 |                                                                                                    |
| Sonia Talloo                                                                                                    | Yumna Omran                                                                                 |                                                                                                    |
| - 10                                                                                                    |                                                                                             |                                                                                                    |
| Marie Braatz<br>President                                                                                                    |                                                                                             |                                                                                                    |
| Marie Braatz<br>President                                                                                                    |                                                                                             | 15 Mer                                                                                                    |
| Marie Braatz<br>President<br>Active Members                                                                                                    | Eric Jones                                                                                  | 15 Mer<br>Madison Shen                                                                                                    |
| Marie Braatz<br>President<br>Active Members<br>Nex Anderson<br>Alice Pulugurtha                                                                                                    | Eric Jones<br>Fake Student                                                                  | 15 Mer<br>Madison Shen<br>Maurya Ravichandran                                                                                             |
| Active Members<br>Active President<br>Active Members<br>Alex Anderson<br>Alice Pulugurtha<br>Alison Vist                                                                             | Eric Jones<br>Fake Student<br>Gayle Robinson                                                | 15 Mer<br>Madison Shen<br>Maurya Ravichandran<br>Nadia Pinni                                                                              |
| Marie Braatz<br>President<br>Active Members<br>Alex Anderson<br>Alice Pulugurtha<br>Alison Vist<br>Anika Ryszkowski                                                                  | Eric Jones<br>Fake Student<br>Gayle Robinson<br>Jahnvi Sharma                               | 15 Mer<br>Madison Shen<br>Maurya Ravichandran<br>Nadia Pinni<br>Test Adviser                                                              |
| Active Members<br>Active Members<br>Alex Anderson<br>Alice Pulugurtha<br>Alison Vist<br>Anika Ryszkowski<br>Devdutta Wise                                                            | Eric Jones<br>Fake Student<br>Gayle Robinson<br>Jahnvi Sharma<br>Karl Mikes                 | 15 Mer<br>Madison Shen<br>Maurya Ravichandran<br>Nadia Pinni<br>Test Adviser<br>Test Student2                                             |
| Marie Braatz<br>President<br>Active Members<br>Altex Anderson<br>Altee Pulugurtha<br>Alison Vist<br>Anika Ryszkowski<br>Devdutta Wise<br>Advisers                                    | Eric Jones<br>Fake Student<br>Gayle Robinson<br>Jahnvi Sharma<br>Karl Mikes                 | 15 Mer<br>Madison Shen<br>Maurya Ravichandran<br>Nadia Pinni<br>Test Adviser<br>Test Student2<br>6 Mer                                    |
| Marie Braatz<br>President<br>Active Members<br>Alex Anderson<br>Alice Pulugurtha<br>Alison Vist<br>Anika Ryszkowski<br>Devdutta Wise<br>Advisers<br>Gayle Robinson<br>Pimary Adviser | Eric Jones<br>Fake Student<br>Gayle Robinson<br>Jahnvi Sharma<br>Karl Mikes<br>Robert Holst | 15 Mer<br>Madison Shen<br>Maurya Ravichandran<br>Nadia Pinni<br>Test Adviser<br>Test Student2<br>6 Mer<br>Tony Schmidt<br>Primary Adviser |

2. From the Unpaid Student column, select which students you want to purchase memberships for by clicking the checkbox next to their names.

| low you will see all of your member's official Future Business Leaders of America membership statuses. Use the tools below to report to the<br>ture Business Leaders of America office of any membership status changes. An invoice will be generated for your high school chapter if a pay<br>juired to make this transition.                                                                                                    |                                                                                                    |                                                                     |  |  |  |
|----------------------------------------------------------------------------------------------------|----------------------------------------------------------------------------------------------------|---------------------------------------------------------------------|--|--|--|
| Unpaid Student                                                                                                    | Member                                                                                                    | Alumni                                                              |  |  |  |
| Add Unpaid Students Add Unpaid Students selected unpaid students selected unpaid students ansition to Member > ielect All Uice Pulugurtha \$ unika Ryszkowski \$ vulka Ryszkowski \$ avie Robinson \$ avie Robinson \$ avie Robinson \$ avie Robinson \$ tadison Shen \$ tadison Shen \$ ta | Includes the Active Member, Officer account types.<br>With selected members<br>Graduate Members »<br>Select All<br>Alex Anderson / S→<br>Eric Jones /<br>Karl Mikes / S→<br>Katera Poma /<br>Maury Ravichandran / S→<br>Nadia Pinni / S→<br>Sarah Test /<br>Sonia Talloo<br>Susan Brown /<br>Test Pony 2 / S→<br>Yumna Omran / | Adding<br>Includes the <i>Alum</i> account type.<br>Alex Anderson a |  |  |  |
| Test7 Student7 🖋<br>Test8 Student8 🖋<br>Test9 Student9 🏈                                                                                                    |                                                                                                    |                                                                     |  |  |  |

- 2.1. The pencil icon next to a student's name will take you to that student's record where you can update their information.
- 2.2. The 🔄 icon next to a student's name indicates the student is already on an unpaid Invoice.
- 3. When you've selected all your students you want to buy memberships for, click the Transition to Member button. You will be prompted to generate a Quote or Invoice. Select view the quote and click Submit.

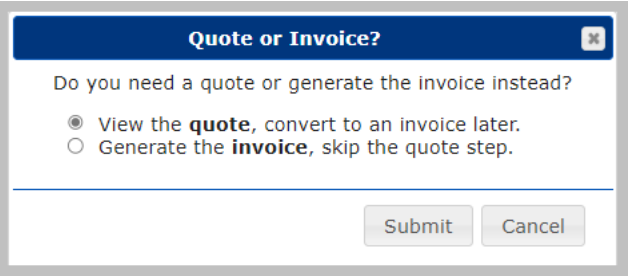

3.1. Arizona Only - Ignore this quote as you will be invoiced from your state office and this quote DOES NOT include your Arizona Intra-Curricular state membership tier chart. Contact your State Adviser for help on this.

4. Quotes - Students on Quotes are not eligible for membership benefits.

| View all my high school chapter's quotes/invoices 4.1 🕳                                                                                                    | <b></b>       | Share Qu                                      | ote                                    |
|----------------------------------------------------------------------------------------------------|---------------|-----------------------------------------------|----------------------------------------|
| Future Business Leaders of America                                                                                                    | (             | QUOTE                                         |                                        |
| Sent By:                                                                                                    | Quote #: 0    | 0081                                          |                                        |
| Future Business Leaders of America, Inc.                                                                                                    | Quote Date: A | pm ED1                                        |                                        |
| Bill To:                                                                                                    |               |                                               |                                        |
| Test High School                                                                                                    |               |                                               |                                        |
| 2023 High School National Fees<br>Fee to join FBLA for high school students.<br>Membership Status                                                                                                    | Price         | Quantity                                      | Amount                                 |
| 4.2<br>Members transitioning from Unpaid Student to Active Member<br>Test6 Student6 Test7 Student7 Test8 Student8<br>Test9 Student9                                                                                                   | \$10.00       | 4                                             | \$40.00                                |
| Test State Fee 4.3                                                                                                    | \$4.00        | 4                                             | \$16.00                                |
| Tax ID: 23-7157445                                                                                                    |               | Subtotal                                      | \$56.00                                |
| Remittance address is PO Box 79063. Baltimore, MD 21279.                                                                                                    |               | Total                                         | \$56.00                                |
| Please include a copy of your invoice and make checks payable to FBLA. Payment is due<br>within 60 days.<br>If you have questions concerning the invoice or payment, contact FBLA at<br>membership@fbla.org or by phone 800.325.2946. | 9             |                                               |                                        |
| 4.                                                                                                    | 4             | Convert to<br>You may submit a<br>on the next | Invoice<br>purchase order<br>t screen. |
|                                                                                                    |               |                                               |                                        |

4.1. Again **Arizona Advisers:** Ignore this invoice as you will be invoiced for both your state and national fees from your state office. These will be paid to: FBLA Financial Services, PO Box 1440, Owasso, 74055.